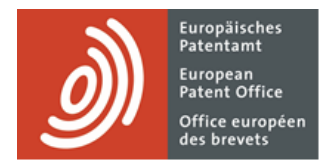

# **MyEPO-Portfolio**

Funktionsbeschreibung: Verwaltung von Vertreterprofilen und Zusammenschlüssen

Letzte Aktualisierung: Februar 2025

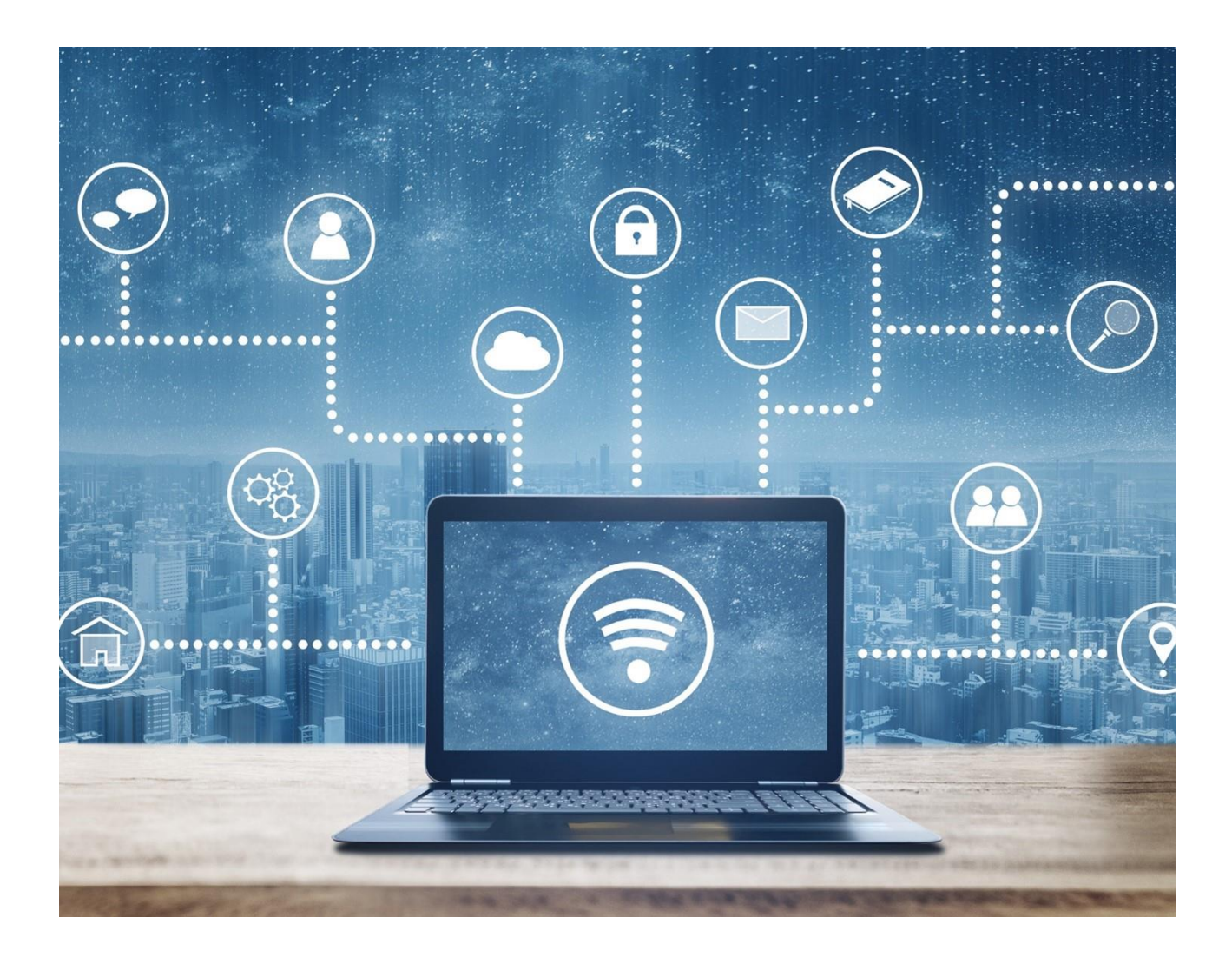

## Inhalt

| 1.  | Einführung                                                        | 2  |
|-----|-------------------------------------------------------------------|----|
| 2.  | Eintragung in die Liste der zugelassenen Vertreter                | 3  |
| 3.  | Vertreterprofil verwalten                                         | 6  |
| 3.1 | Zugriff auf den Vertreterbereich                                  | 6  |
| 3.2 | Beantragung von Änderungen an Ihrem Vertreterprofil               | 6  |
| 3.3 | Beantragung der Löschung aus der Liste der zugelassenen Vertreter | 7  |
| 3.4 | Behandlung von Mängeln bei Anträgen im Vertreterbereich           | 8  |
| 4.  | Zusammenschlüsse verwalten                                        | 9  |
| 4.1 | Mitglieder zu einem Zusammenschluss hinzufügen                    | 10 |
| 4.2 | Mitglieder eines Zusammenschlusses entfernen                      | 11 |

# 1. Einführung

Das EPA veröffentlicht auf seiner Website eine recherchierbare Datenbank mit den beim EPA eingetragenen zugelassenen Vertretern, die befugt sind, Anmelder in Verfahren zur Erteilung europäischer Patente zu vertreten.

Am 3. Februar 2025 hat das EPA eine neue und verbesserte Datenbank bereitgestellt. Diese Datenbank speichert für jeden eingetragenen Vertreter standardisierte Informationen, einschließlich Telekommunikationsdaten, falls diese angegeben und zur Veröffentlichung freigegeben wurden. Frühere Einstellungen zur Aufnahme in die Datenbank und zur Veröffentlichung der Geschäftsadresse gelten seit dem 3. Februar 2025 nicht mehr.

Über den **Vertreterbereich** in MyEPO Portfolio können eingetragene zugelassene Vertreter die auf der EPA-Website veröffentlichten Angaben zu ihrer Person und Kontaktdaten verwalten.

Sie können dies auch an Mitglieder ihres IP-Support-Teams delegieren.

Unternehmensadministratoren können auch den Bereich **Anmeldungen und Patente** in MyEPO Portfolio nutzen, um Mitglieder eines Zusammenschlusses hinzuzufügen oder zu entfernen (Regel 152 (11) EPÜ).

In dieser Funktionsbeschreibung wird erläutert, wie Sie MyEPO Portfolio nutzen können, um Vertreterprofile und Zusammenschlüsse zu verwalten, und Sie können sich auf unserer Website über den rechtlichen Rahmen für die Vertretung informieren.

Wir haben auch einige häufig gestellte Fragen (FAQs), veröffentlicht, und Sie können uns jederzeit unter epo.org/de/support kontaktieren oder sich an Ihren Key Account Manager wenden, wenn Sie sich über etwas nicht sicher sind.

# 2. Eintragung in die Liste der zugelassenen Vertreter

Sie können MyEPO Portfolio verwenden, um Ihren Antrag auf Eintragung in die Liste der zugelassenen Vertreter beim EPA einzureichen. Sie sind dann gemäß Artikel 134 EPÜ berechtigt, Parteien in europäischen Patenterteilungsverfahren zu vertreten.

Wenn Ihr Eintrag aus der Liste gelöscht wurde, können Sie auch die Wiedereintragung in die Liste beantragen.

Stellen Sie in beiden Fällen zunächst sicher, dass Sie über Ihr EPA-Konto mit zwei-Faktor-Authentifizierung auf MyEPO Portfolio haben. Wenn Sie ein neuer Nutzer von MyEPO Portfolio sind, folgen Sie einfach den Anweisungen unter Zugriff erhalten auf unserer Website.

Zur Beantragung der Eintragung bzw. Wiedereintragung, melden Sie sich bei MyEPO Portfolio an und öffnen Sie Ihr Profil, indem Sie auf das Nutzersymbol in der oberen rechten Ecke gehen:

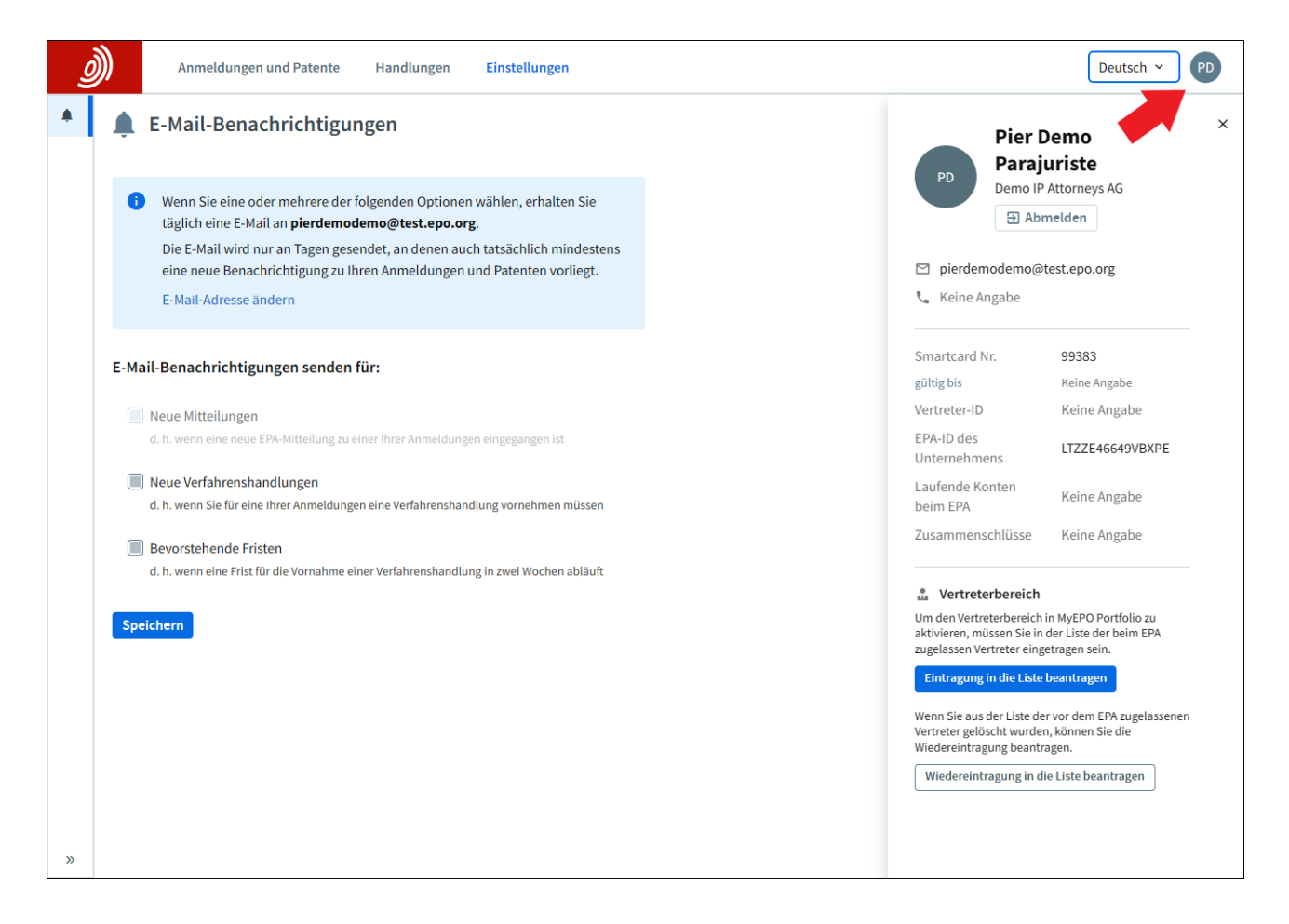

Wählen Sie die Option **Eintragung in die Liste beantragen** oder **Wiedereintragung in die Liste beantragen**. Es öffnet sich ein Fenster, in dem Sie die für den Antrag erforderlichen Angaben machen können.

| <u>)</u> ) | Anmeld | dungen und Patente Handlungen Einstellungen Deutsc                                                                                | ch 🖌 PD |
|------------|--------|----------------------------------------------------------------------------------------------------|---------|
|            |        | 🚨 Vertreterprofil                                                                                                    | Î       |
|            |        | Antrag auf Eintragung in die Liste der beim Europäischen<br>Patentamt zugelassenen Vertreter                                      |         |
|            |        | Datenschutzerklärung                                                                                                    |         |
|            |        | 3     4     5     6       Abschnitt 1     Abschnitt 2     Abschnitt 3     Abschnitt 4     Abschnitt 5     Überprüfen und Absenden |         |
|            |        | Abschnitt 1: Antrag auf Eintragung in die Liste der beim Europäischen<br>Patentamt (EPA) zugelassenen Vertreter                   |         |
|            |        | Ich beantrage meine Eintragung in die Liste der zugelassenen Vertreter nach Artikel 134 EPÜ.                                      |         |
|            |        | Ich erfülle die in Artikel 134 (2) EPÜ genannten Voraussetzungen.                                                                 |         |
|            |        | Vorame                                                                                                    |         |
|            |        | Geben Sie Ihren Vornamen ein.                                                                                                    |         |
|            |        | Nachname                                                                                                    |         |
|            |        | Geben Sie Ihren Nachnamen ein.                                                                                                    |         |

Füllen Sie die einzelnen Bereiche des Antrags aus, überprüfen Sie die Angaben und schicken Sie den Antrag ab.

Wenn Sie sich bei einigen der Angaben nicht sicher sind, können Sie sich die FAQ zur Eintragung in die Liste der zugelassenen Vertreter ansehen. Wenn Ihnen dies nicht weiterhilft, können Sie sich jederzeit über unser Kontaktformular an die Kundenunterstützung wenden.

Ihr Antrag wird vom EPA bearbeitet. Wenn Ihr Antrag einen Mangel aufweist, werden Sie per Post benachrichtigt und können den Mangel in MyEPO Portfolio beheben.

Sobald Ihr Antrag erfolgreich bearbeitet wurde, werden Sie benachrichtigt. Wenn Sie sich das nächste Mal als zugelassener Vertreter bei MyEPO Portfolio anmelden, können Sie über das Hauptmenü von MyEPO Portfolio auf Ihren persönlichen Vertreterbereich zugreifen.

| Anmeldur           | ngen und Patente Mailbox 10                                            | Handlungen 3 Administratorbereich                                        | Vertreterbereich Einstellungen 🗘 👾 Deutsch | ~ RD |
|--------------------|------------------------------------------------------------------------|--------------------------------------------------------------------------|--------------------------------------------|------|
| 🍰 Robin Demo Repre | L Vertreterprofil von                                                  | Robin Demo Representative-Vertret                                        | er 🗇 Zugriffsrechte verwalten              |      |
|                    | Vertreternummer                                                        | 9313000                                                                  |                                            |      |
|                    | Tag der Eintragung in die Liste der<br>beim EPA zugelassenen Vertreter | 22.03.2024                                                               |                                            |      |
|                    | Name                                                                   | Representative-Vertreter, Robin Demo                                     |                                            |      |
|                    | Staatsangehörigkeit                                                    | Vereinigtes Königreich                                                   |                                            |      |
|                    | Bevorzugte Sprache                                                     | English                                                                  |                                            |      |
|                    | Anschrift                                                              | Demo IP Attorneys AG<br>Münchenplatz 1<br>09340 Berlin DA<br>Deutschland |                                            |      |
|                    | Telefonnummer                                                          | 49 89 23992                                                              | 1                                          |      |
|                    | E-Mail-Adresse                                                         | robindemo@gmail.de                                                       |                                            |      |
|                    | Website-URL                                                            | http://www.epo.org                                                       |                                            |      |
|                    |                                                                        |                                                                          |                                            |      |

Nachdem Sie in die Liste eingetragen wurden, können Sie den Zugriff auf Ihren Vertreterbereich auch an andere Mitglieder Ihres Unternehmens delegieren. Gehen Sie dazu auf **Zugriffsrechte verwalten**. Diese Personen können dann Informationen zu Ihrem Profil in Ihrem Namen bearbeiten.

# 3. Vertreterprofil verwalten

Im Vertreterbereich von MyEPO Portfolio können Sie Änderungen an Ihrem Vertreterprofil beantragen und sich aus der Liste der zugelassenen Vertreter beim EPA löschen lassen.

### 3.1 Zugriff auf den Vertreterbereich

Als eingetragener zugelassener Vertreter können Sie über das Hauptmenü von MyEPO Portfolio auf Ihren Vertreterbereich zugreifen.

| Anmeldun           | gen und Patente Mailbox 10                                             | Handlungen 3 Administratorbereich                                        | Vertreterbereich Einstellungen | Ç | Deutsch 👻 RD |
|--------------------|------------------------------------------------------------------------|--------------------------------------------------------------------------|--------------------------------|---|--------------|
| 🍰 Robin Demo Repre | L Vertreterprofil von                                                  | Robin Demo Representative-Vertrete                                       | T I Zugriffsrechte verwalten   |   |              |
|                    | Vertreternummer                                                        | 9313000                                                                  |                                |   |              |
|                    | Tag der Eintragung in die Liste der<br>beim EPA zugelassenen Vertreter | 22.03.2024                                                               |                                |   |              |
|                    | Name                                                                   | Representative-Vertreter, Robin Demo                                     |                                |   |              |
|                    | Staatsangehörigkeit                                                    | Vereinigtes Königreich                                                   | <i>i</i>                       |   |              |
|                    | Bevorzugte Sprache                                                     | English                                                                  |                                |   |              |
|                    | Anschrift                                                              | Demo IP Attorneys AG<br>Münchenplatz 1<br>09340 Berlin DA<br>Deutschland |                                |   |              |
|                    | Telefonnummer                                                          | 49 89 23992                                                              | 1                              |   |              |
|                    | E-Mail-Adresse                                                         | robindemodemo@gmail.de                                                   | <i>i</i>                       |   |              |
|                    | Website-URL                                                            | http://www.epo.org                                                       |                                |   |              |
|                    |                                                                        |                                                                          |                                |   |              |

Sie können den Zugriff auch an andere Mitglieder Ihres Unternehmens delegieren, indem Sie auf die Option "**Berechtigungen verwalten**" gehen. Diese Personen können dann Informationen zu Ihrem Profil in Ihrem Namen bearbeiten.

## 3.2 Beantragung von Änderungen an Ihrem Vertreterprofil

Nutzen Sie das entsprechende Bearbeitungssymbol, um Ihre Angaben zu ändern. Folgen Sie den Anweisungen, um die Angaben zu ändern, und laden Sie ggf. weitere Dokumente hoch.

Geben Sie unten auf der Seite an, wann die Änderung in Kraft treten soll. Dies kann so bald wie möglich oder in einigen Fällen zu einem bestimmten Datum in der Zukunft sein.

| Anmeldu          | ingen und Patente Mailbox 10 Handlungen 3 Administratorbereich Vertreterbereich Einstellungen 🦉 👾 Deutsch 🗸                                                                                                    | D |
|------------------|----------------------------------------------------------------------------------------------------|---|
| Robin Demo Repre | recherchierbaren Datenbank auf<br>der EPA-Website                                                                                                    |   |
|                  | Telekommunikationsdaten und Veröffentlichung in der recherchierbaren 🖍                                                                                                    |   |
|                  | Veröffentlichung der Ja<br>Telefonnummer                                                                                                    |   |
|                  | Veröffentlichung der E-Mail-Adresse Ja                                                                                                    |   |
|                  | Veröffentlichung der Website-URL Ja                                                                                                    |   |
|                  | Weitere Angaben für interne<br>Zwecke                                                                                                    |   |
|                  | E-Mail-Adresse für den Empfang RobinDemo8@demo.com<br>personalisierter Mitteilungen (keine<br>gemeinsam genutzte Adresse wie<br>info@xxx.org) (optional)                                                                                                    |   |
|                  | epi-Studentennummer (optional) 1234568                                                                                                    |   |
|                  | Datum der Änderung<br>So bald wie möglich<br>oder                                                                                                    |   |
|                  | Image: Wirkung vom:         Image: Wirkung vom:         Image: Wirkung vo |   |
|                  | Löschung aus der Liste beantragen Änderungen beantragen                                                                                                    |   |

Wenn Sie bereit sind, gehen Sie auf **Änderungen beantragen**, um fortzufahren. Nach dem Einreichen haben Sie die Möglichkeit, eine Kopie Ihres Antrags herunterzuladen.

In einigen Fällen wird die beantragte Änderung automatisch vorgenommen. Für Änderungen Ihres Namens, Ihrer Staatsangehörigkeit und/oder Ihrer Adresse muss der Antrag zunächst vom EPA genehmigt werden.

Oben auf der Seite erscheint eine Meldung, die Sie darüber informiert, dass Ihr Antrag eingereicht wurde und das EPA ihn bearbeitet. Die beantragten Änderungen werden in Ihrem Profil farblich hervorgehoben, bis sie bearbeitet worden sind.

Ein Bestätigungsschreiben wird an Ihre Mailbox oder an Ihre registrierte Postanschrift gesandt.

Bitte beachten Sie: Das EPA kann das gewünschte Änderungsdatum nicht garantieren, sodass das tatsächliche Datum z. B. aufgrund von Feiertagen des EPA anders ausfallen kann.

#### 3.3 Beantragung der Löschung aus der Liste der zugelassenen Vertreter

Sie können die Löschung Ihres Eintrags aus der Liste der zugelassenen Vertreter beim EPA beantragen, indem Sie zum unteren Ende der Seite scrollen, auf **Löschung beantragen** klicken und das Formular ausfüllen.

Sie können neue Kontaktdaten angeben, und wenn Ihre Mailbox noch aktiv ist, wird eine Bestätigung Ihrer Löschung an die Mailbox gesendet.

| Anmeldu            | ngen und Patente Mailbox 10 Handlungen 3 Administratorbereich Vertreterbereich Einstellungen                                                                                                    | Ş | <u>ata</u> | Deutsch v RD |  |  |
|--------------------|----------------------------------------------------------------------------------------------------|---|------------|--------------|--|--|
| 🌡 Robin Demo Repre | ▲ Vertreterprofil <sup>(</sup> Zugriffsrechte verwalten)                                                                                                    |   |            |              |  |  |
|                    | Antrag auf Löschung aus der Liste der beim<br>Europäischen Patentamt zugelassenen Vertreter                                                                                                    |   |            |              |  |  |
|                    | lch beantrage die Löschung meiner Eintragung in der Liste der zugelassenen Vertreter nach<br>Regel 154 (1) EPÜ.                                                                                                    |   |            |              |  |  |
|                    | Ich nehme zur Kenntnis, dass nach Artikel 134a (2) EPÜ am nachstehend angegebenen Datum der<br>Löschung auch meine Mitgliedschaft im Institut der beim Europäischen Patentamt zugelassenen<br>Vertreter (epi) endet. Mir ist ferner bekannt, dass ich nach Regel 154 (3) EPÜ eine Wiedereintragung<br>in die Liste der zugelassenen Vertreter beantragen kann.<br>Artikel 134a (2) EPÜ   Regel 154 (3) EPÜ |   |            |              |  |  |
|                    | Datum der Löschung                                                                                                    |   |            |              |  |  |
|                    | ◎ so bald wie möglich                                                                                                    |   |            |              |  |  |
|                    | oder                                                                                                    |   |            |              |  |  |
|                    | dd.mm.yyyy                                                                                                    |   |            |              |  |  |
|                    | Alternative Kontaktdaten (optional)<br>Ich möchte, dass das EPA für Mitteilungen in Bezug auf diesen<br>Antrag abweichend von den in meinem Profil angegebenen<br>Kontaktdaten die nachstehend angegebenen Kontaktdaten<br>verwendet.                                                                                                    |   |            |              |  |  |
|                    | Anschrift                                                                                                    |   |            |              |  |  |
|                    | Unternehmen/Organisation                                                                                                    |   |            |              |  |  |
|                    |                                                                                                    |   |            |              |  |  |

Oben auf der Seite erscheint eine Meldung, die Sie darüber informiert, dass Ihr Antrag eingereicht wurde und das EPA ihn bearbeitet. Nach dem Einreichen haben Sie die Möglichkeit, eine Kopie Ihres Antrags herunterzuladen, wenn Sie dies wünschen.

Sobald Ihr Antrag vom EPA genehmigt wurde, werden Sie aus der Liste gelöscht und haben keinen Zugriff mehr auf Ihren Vertreterbereich.

#### 3.4 Behandlung von Mängeln bei Anträgen im Vertreterbereich

Es kann vorkommen, dass das EPA bei Ihrem Antrag auf Änderung oder Löschung ein Problem oder einen Mangel feststellt.

In diesem Fall wird oben in Ihrem Profil für den Vertreterbereich eine Meldung angezeigt, und im Bereich **Handlungen** erscheint eine ausstehende Aktion für den Vertreterbereich.

Sie können die Option wählen, den Mangel zu beheben oder Ihren Antrag zurückziehen.

Wie immer werden alle Mitteilungen im Zusammenhang mit Ihrem Antrag an Ihre Mailbox oder Ihre registrierte Postanschrift geschickt.

## 4. Zusammenschlüsse verwalten

Unternehmensadministratoren können MyEPO Portfolio nutzen, um Mitglieder zu einem Zusammenschluss hinzuzufügen und zu entfernen (Regel 152(11) EPÜ), sofern der Zusammenschluss im Administratorbereich von MyEPO Portfolio als Empfänger hinzugefügt wurde.

Unternehmensadministratoren gehen in der Menüleiste in den Bereich **Anmeldungen und Patente**, wählen den betreffenden Zusammenschluss aus und wählen die Option **Mitglieder**.

| <u>))</u>                      | Anmeldungen und Patente    | Mailbox 10             | Handlungen 3 | Administratorbereich | Vertreterbereich | ु क            | Deutsch 🗸 | RD |
|--------------------------------|----------------------------|------------------------|--------------|----------------------|------------------|----------------|-----------|----|
| Anmeldenr. eingebe             | en 🖻 🚓 Demo                | o IP Attorneys         | AG           |                      |                  |                |           |    |
| Demo IP Attorne     Mitglieder | eys AG Mitglied            | ler des Zusamm         | enschlusses  |                      |                  | + Mitglied hin | zufügen   |    |
| Zugriffsrechte                 | Name 🗢                     |                        |              | Unternehmen 🕈        | Vertretern       | nummer 🕈       |           |    |
| 🍰 Mandataire Mat               | iese Demo Represen         | tative-Vertreter, Robi | n Demo       | Demo IP Attorneys AG | 9313000          |                |           |    |
| Representative-                | -Vertreter I<br>Y., Yvonne | õ                      |              | KAM GmbH             | 80880            |                |           |    |
|                                |                            |                        |              |                      |                  |                |           |    |
|                                |                            |                        |              |                      |                  |                |           |    |
|                                |                            |                        |              |                      |                  |                |           |    |
|                                |                            |                        |              |                      |                  |                |           |    |
|                                |                            |                        |              |                      |                  |                |           |    |
|                                |                            |                        |              |                      |                  |                |           |    |
|                                |                            |                        |              |                      |                  |                |           |    |
|                                |                            |                        |              |                      |                  |                |           |    |
|                                |                            |                        |              |                      |                  |                |           |    |
|                                |                            |                        |              |                      |                  |                |           |    |
|                                |                            |                        |              |                      |                  |                |           |    |
|                                |                            |                        |              |                      |                  |                |           |    |
| 1 Anmeldungsliste              | hochladen                  |                        |              |                      |                  |                |           |    |

#### 4.1 Mitglieder zu einem Zusammenschluss hinzufügen

Gehen Sie auf die Schaltfläche für **Mitglied hinzufügen** und geben Sie die Vertreter-ID der Person ein, die Sie zum Zusammenschluss hinzufügen möchten. Sie können Vertreter unabhängig davon hinzufügen, ob sie Mitglied Ihres MyEPO-Unternehmens sind oder nicht. Wenn Sie die ID eingeben, erscheint der Name.

Bevor Sie den Antrag stellen, müssen Sie bestätigen, dass Sie sowohl von einem bereits vorhandenen Mitglied des Zusammenschlusses als auch von der betreffenden Person bevollmächtigt sind.

| Anmeldunge                          | en und Patente Maill | box 10 Handlungen 3                                                                                                    | Administratorbereich Vertre | eterbereich  | Ç 🙇 Der              | utsch 🗸 RD |
|-------------------------------------|----------------------|----------------------------------------------------------------------------------------------------|-----------------------------|--------------|----------------------|------------|
| Anmeldenr. eingeben >               | 🚢 Demo IP At         | torneys AG                                                                                                    |                             |              |                      |            |
| Demo IP Attorneys AG     Mitglieder | Mitglieder des       | Zusammenschlusses                                                                                                    |                             | [            | + Mitglied hinzufüge | n          |
| Zugriffsrechte                      | Name 🕈               |                                                                                                    | Unternehmen 🕈               | Vertreternun | nmer 🕈               |            |
| 🍰 Mandataire Matiese Demo           | Representative-Ve    | rtreter, Robin Demo Ich                                                                                                    | Demo IP Attorneys AG        | 9313000      |                      |            |
| Representative-Vertreter I          | Y., Yvonne           |                                                                                                    | KAMCoobH                    | 80880        |                      |            |
|                                     |                      | Vertreternummer 9275440 Geben Sie die in der Liste der I zugelassenen Vertreter angege ein (3 - 7 Ziffern). Vertreter/in gefunden Postmus, Bart Ch bin berechtigt, diese Än | Abbrechen Hinzufügen        |              |                      |            |
| 1 Anmeldungsliste hochladen         |                      |                                                                                                    |                             |              |                      |            |

Wenn Sie Mitglieder zu einem Zusammenschluss hinzufügen oder daraus entfernen, wird eine Mitteilung an Ihre Mailbox gesendet (oder an die Postanschrift des Zusammenschlusses, wenn der Zusammenschluss Mitteilungen nicht elektronisch über die Mailbox erhält), in der alle an diesem Tag erfolgten Hinzufügungen und Entfernungen aufgeführt sind.

Die Änderung ist sofort wirksam.

#### 4.2 Mitglieder eines Zusammenschlusses entfernen

Gehen Sie auf das Symbol für **Entfernen** neben dem Namen des Mitglieds, das Sie aus dem Zusammenschluss entfernen möchten. Bitte beachten Sie: Das Löschsymbol erscheint nicht, wenn der Zusammenschluss nur zwei Mitglieder hat, da eine Vereinigung nicht weniger als zwei Mitglieder haben kann.

Bevor Sie den Antrag stellen, müssen Sie bestätigen, dass Sie sowohl von einem im Zusammenschluss verbleibenden Mitglied als auch von der betreffenden Person bevollmächtigt sind. Falls Sie diese Bevollmächtigung nicht erhalten können, wenden Sie sich bitte an uns unter epo.org/de/support.

|                      |                                                                                                    |                                                                                                    |                                                                                                    | · · · ·                                                                                                    |                                                                                                    |
|----------------------|----------------------------------------------------------------------------------------------------|----------------------------------------------------------------------------------------------------|----------------------------------------------------------------------------------------------------|----------------------------------------------------------------------------------------------------|----------------------------------------------------------------------------------------------------|
| Demo IP Atto         | orneys AG                                                                                                    |                                                                                                    |                                                                                                    |                                                                                                    |                                                                                                    |
| Mitglieder des Z     | usammenschlusses                                                                                                    |                                                                                                    | ( + M                                                                                                    | litglied hinzufügen                                                                                                    |                                                                                                    |
| Name 🗢               |                                                                                                    | Unternehmen 🗢                                                                                                    | Vertreternummer                                                                                                    | \$                                                                                                    |                                                                                                    |
| Representative-Vertr | eter, Robin Demo Ich                                                                                                    | Demo IP Attorneys AG                                                                                                    | 9313000                                                                                                    | Θ                                                                                                    |                                                                                                    |
| Y., Yvonne           |                                                                                                    | KAM GmbH                                                                                                    | 80880                                                                                                    | Θ                                                                                                    |                                                                                                    |
| Postmus, Bart        |                                                                                                    | KAM GmbH                                                                                                    | 9275440                                                                                                    | Θ                                                                                                    |                                                                                                    |
|                      | Mitglied entfernen?<br>Dieser Vertreter bzw. diese Vertret<br>Zusammenschlusses mehr sein.<br>Ich bin berechtigt, diese Änder<br>Abbr | erin wird kein Mitglied des         ung vorzunehmen.         echen       Ja, Mitglied entfernen                                                                                                    |                                                                                                    |                                                                                                    |                                                                                                    |
|                      | Demo IP Attended     Mitglieder des Z     Name      Representative-Vertr     Y., Vvonne     Postmus, Bart                             | Certain Control Control Co | Semo IP Attorneys AG   Mitglieder des Zusammenschlusses   Name •   Unternehmen •   Representative-Vertreter, Robin Demo Ich   Demo IP Attorneys AG   Y., Yvonne   KAM GmbH   Postmus, Bart   KAM GmbH   Dieser Vertreter bzw. diese Vertreterin wird kein Mitglied des Zusammenschlusses mehr sein.   Ich bin berechtigt, diese Änderung vorzunehmen.   Abbrechen   Ja, Mitglied entfermen | Mitglieder des Zusammenschlusses   Name • Unternehmen •   Representative-Vertreter, Robin Demo Ich Demo IP Attorneys AG   9313000 V., Voone   KAM GmbH 80880   Postmus, Bart   KAM GmbH 9275440   Image: State of the state of the state of t | Amme Personal       Internehmen Personal       Vertreternummer Personal         Name Personaltive-Vertreter, Robin Demo Ich       Demo IP Attorneys AG       931300       Image: Comparison of Comparison of Com |

Wenn Sie Mitglieder zu einem Zusammenschluss hinzufügen oder daraus entfernen, wird eine Mitteilung an Ihre Mailbox gesendet (oder an die Postanschrift des Zusammenschlusses, wenn der Zusammenschluss Mitteilungen nicht elektronisch über die Mailbox erhält), in der alle an diesem Tag erfolgten Hinzufügungen und Entfernungen aufgeführt sind.

Die Änderung ist sofort wirksam.